# বেলুড় হাই স্কুল

ভর্ত্তি সংক্রান্ত তথ্য ২০২৫–২৬

একাদশ শ্রেণীতে ভর্তির নির্দেশিকা

# গুরুত্বপূর্ণ তারিখ

- ভর্তি শুরু: ২রা মে, ২০২৫, দুপুর ১২:০০টা থেকে
- ভর্তি শেষ: ৭ই মে, ২০২৫, রাত ১০:০০টা পর্যন্ত

# ভর্তি প্রক্রিয়া

১. ভর্তি ফর্ম পূবণ ও জমা দেওয়া

যদি কেউ অনলাইন Admission Form পূরণ করতে না পারেন, তাহলে ওয়েবসাইট-এর admission info page-এর সব শেষে দেওয়া সময় অনুসারে সকল তথ্য নিয়ে বিদ্যালয়ে এলে, বিদ্যালয়ের পক্ষ থেকে উক্ত Form পূরণ করে দেওয়া হবে।

- অনলাইনে ভর্তি ফর্ম পূরণ করুন সমস্ত প্রয়োজনীয় তথ্য দিয়ে
- ফর্ম জমা দেওয়ার পর আপনার আবেদন "PENDING" (অপেক্ষমান) হিসাবে চিহ্নিত হবে
- ২. ভৰ্তি ফি প্ৰদাৰ
  - ফর্ম জমা দেওয়ার পরে View Form ক্লিক করুন, এবং ফর্মের নীচে "Pay Now" বাটনে ক্লিক করে পেমেন্ট প্রক্রিয়া সম্পূর্ণ করুন
  - পেমেন্ট সফল হলে আপনার আবেদনের স্ট্যাটাস "PAID" (প্রদত্ত) হিসাবে পরিবর্তন হবে। এখন আপনার অনলাইন ভর্তি সম্পন্ন হয়েছে, এবং আপনি ফর্মের শেষে দেওয়়া Print button - এ ক্লিক করে ফর্মটি প্রিন্ট করতে পারবেন
  - বিশেষ দ্রষ্টব্য: একবার ফি প্রদান করা হলে কোনো অবস্থাতেই তা ফেরতযোগ্য নয়

৩. নির্বাচন প্রক্রিয়া

# ৪. নথি মাচাইক্রণ

• নির্বাচনের পরে (অর্থাৎ fees জমা দেওয়ার পর, এবং form-এর print নেওয়ার পর), নির্ধারিত সময়ে (এই তারিখ ও সময় বিদ্যালয় ওয়েবসাইট-এর মাধ্যমে জানানো হবে) আপনার অভিভাবকের সঙ্গে স্কুলে আসুন মূল নখিপত্র যাচাই এবং ভর্তি চূড়ান্তকরণের জন্য

 গুরুত্বপূর্ণ: শারীরিক উপস্থিতি এবং অভিভাবকের উপস্থিতি চূড়ান্ত ভর্তির জন্য বাধ্যতামূলক

# ভর্তি ফর্ম পূরণের পূর্বশর্ত

## প্ৰয়োজনীয় নথিপত্ৰ:

# 1. পাসপোর্ট সাইজ ফটোগ্রাফ

- একটি সাম্প্রতিক পাসপোর্ট সাইজ ছবি স্কুল ইউনিফর্মে (সর্বাধিক আকার: ৫০KB)
- ছিবির আকার ৫০KB-তে কমালোর জন্য এই লিঙ্কটি ব্যবহার করতে পারেন: <u>https://imresizer.com/resize-image-to-50kb</u>

# 2. শেষ পরীক্ষার মার্কশিট

আপনার শেষ পরীক্ষার ফলাফলের কপি

## অ্যাডমিট কার্ড

আপনার শেষ পরীক্ষার অ্যাডমিট কার্ডের কপি

## 4. আধার কার্ড

আবেদনকারীর আধার কার্ডের কপি

# 5. ব্যাঙ্ক বিবরণ

আবেদনকারীর ব্যাঙ্ক অ্যাকাউল্টের তথ্য

# উপলব্ধ বিষয় সংযোজন

বিষয় সংযোজন সম্পর্কে জানতে অনুগ্রহ করে আমাদের ওয়েবসাইট দেখুন: <u>https://belurhighschool.in/course\_of\_studies.php</u>

# প্রায়শই জিজ্ঞাসিত প্রশ্লাবলী (FAQ)

আমি যদি আমার আবেদন/কর্ম নম্বর ভুলে যাই?

আপনি আগে ব্যবহার করা একই নাম (আপনার অ্যাডমিট কার্ডে যেমন আছে),জন্ম তারিথ এবং ফোন নম্বর প্রবেশ করান। সিস্টেম আপনার পূর্ববর্তী আবেদন নম্বর দেখাবে।

#### আমি কি জমা দেওয়ার পরে আমার বিবরণ পরিবর্তন করতে পারি?

নাম, জন্ম তারিখ এবং ফোন নম্বর জমা দেওয়ার পরে পরিবর্তন করা যাবে না। অন্যান্য বিবরণের জন্য, অনুগ্রহ করে স্কুল প্রশাসনের সাথে যোগাযোগ করুন।

#### ফর্ম জমা দেওয়ার পরে যদি আমি অবিলম্বে ফি প্রদান করতে না পারি?

আপনি পরে "Admission & Annual School Fees" পেমেন্ট বিভাগ বেছে নিয়ে এবং আপনার আবেদন/ফর্ম নম্বর প্রবেশ করে ফি প্রদান করতে পারেন: https://belurhighschool.in/payment form.php

#### গুরুত্বপূর্ণ নোট

- ফর্ম পূরণ করার সময় প্রথমে আবেদনকারীর নাম (শেষ পরীক্ষার অ্যাডমিট কার্ডে যেমন বানান করা আছে), জন্ম তারিখ এবং ফোন নম্বর প্রবেশ করতে হবে (এই তিনটি পরে পরিবর্তন করা যাবে না)।
- 2. যদি কোনো আবেদনকারী ফর্ম জমা দেওয়ার পরে ফি প্রদান করতে ব্যর্থ হন, তিনি "Admission & Annual School Fees" পেমেন্ট বিভাগ বেছে নিয়ে এবং এখানে আবেদন/ফর্ম নম্বর প্রবেশ করে ফি প্রদান করতে পারেন: https://belurhighschool.in/payment\_form.php
- 3. অনলাইনে ফি প্রদান করার পদ্ধতি দেখতে ভিডিও বিভাগ দেখুন।
- 4. ফর্ম স্টেটাস "PAID" হওয়ার পরেও, আবেদনকারী এবং তার অভিভাবককে নির্ধারিত সময়ে স্কুলে নথিপত্র যাচাই এবং ভর্তি চূড়ান্তকরণের জন্য উপস্থিত থাকতে হবে। শারীরিক যাচাইকরণ এবং অভিভাবকের উপস্থিতি ছাড়া ভর্তি সম্পন্ন হবে না।

#### অনলাইন আবেদন করুন

আবেদন ফর্ম এখানে পাওয়া যাবে: https://belurhighschool.in/admission\_form.php যদি আপনি এই নির্দেশিকাগুলি পড়েছেন এবং আবেদন করতে প্রস্তুত, অনুগ্রহ করে উপরের লিঙ্কে ক্লিক করুন।